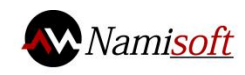

# NSAT-1020 射频组件无源互调测试系统

# 版本号: v 1.0

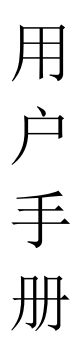

西安天宇微纳软件有限公司

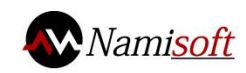

# 目录

| 产品简介 |   |
|------|---|
| 产品特点 | 1 |
| 产品功能 | 2 |
| 数据存储 |   |
| 运行环境 |   |
| 软件安装 |   |
| 联系我们 |   |

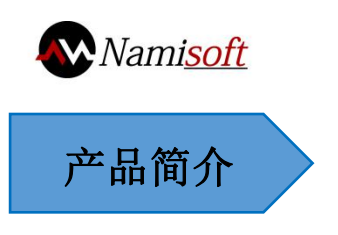

在无线社区中,由于电信网络的性能衰减的影响,无源互调的干扰问题得到 重视。当多个频率同时出现在非线性电器接口或物质的时候,就会产生无源互调 产物。由此产生的不需要的信号与原始频率存在数学上的关联,它会减低系统容 量或使通话质量变差。因此对无源互调产物的检测成为射频器件和电缆生产厂家 必不可少的工作!

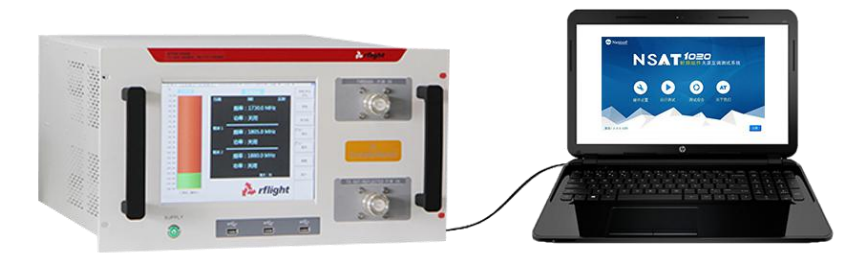

连接线缆电气特性的测试,量化了射频元件间的传输反射特性,最大限度地 提高功率效率和信号的完整性。是高频产品稳定工作的重要保障。受制于测试手 段的影响,全手工测试只能对各个指标逐一手工测试并记录,很难保证产品参数 测量的一致性和生产的效率。市场竞争和公司综合生产成本的增加,使自动/半 自动化测试已经成为一种趋势。

本测试系统能够实现对线缆等无源器件进行自动化测试,用户只要录入测试 线缆的批次号、产品型号以及产品编号,便可对线缆进行自动测试,保存测试数 据到数据库。用户可根据需要查询测试数据并生成报表。

产品特点

- 系统可以兼容当前市面上主流的无源互调仪,如Kaelus(Summitek)、
   纳特(rfilght)、罗森伯格(Rosenberger)、紫光等无源互调仪;
- 系统可以实现对交调产物的测量,包括对三阶交调、五阶交调、七阶 交调等奇次阶交调的测量;

● 简易的参数配置界面,可以实现测试参数的快速设置、自动保存配置 地址:陕西省西安市高新四路志诚商务2层 1 邮箱: namisoft@agitek.com.cn 咽址: www.namisoft.com 电话: 029-87309681

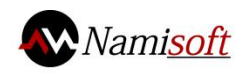

信息、测试数据到数据库中,方便随时查询;

- 在测试过程中可以动态显示测试时载波和产生互调值,对测试结果进行高亮显示;
- 可以通过三种不同的模式实现产品的检测:时域模式、点频模式、扫频模式,界面更为清晰直观;

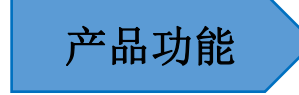

# 基于的硬件

NSAT-1020 射频组件无源互调自动测试系统所使用的硬件设备如下:

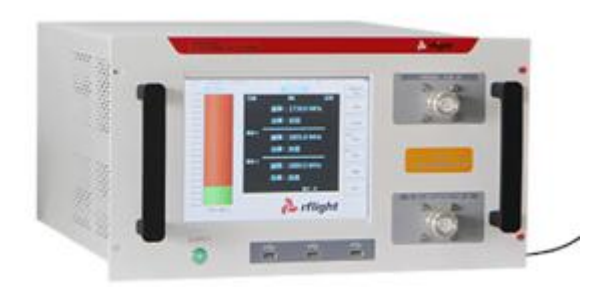

• 无源互调测试仪:

图 3.1 无源互调测试仪

### 软件图示

● 系统图示

NSAT-1020 射频组件无源互调自动测试系统主要有无源互调仪和电脑 PC 端组成,如图 3.2:

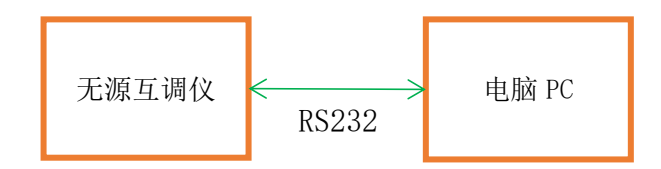

图 3.2 系统示图

● 使用流程图

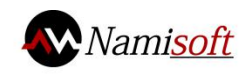

NSAT-1020 射频组件无源互调自动测试系统使用流程如下图:

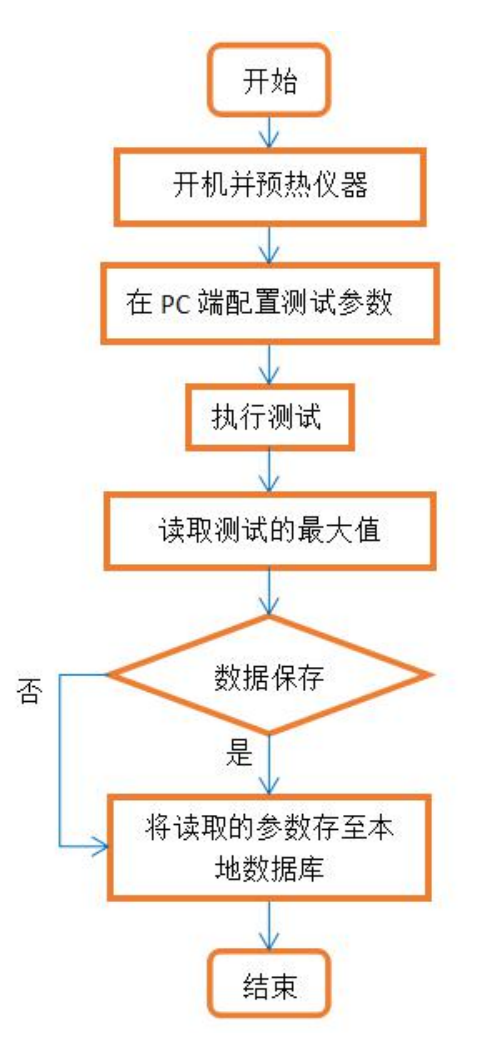

图 3.3 系统使用流程图

### 软件主界面

NSAT-1020 射频组件无源互调自动测试系统主界面如图 3.4 显示,主要 分为五个功能模块,分别为硬件设置、运行测试、测试报告、用户管理、关 于我们。

 用户管理:若用户需要数据分析和后端管理软件,则此模块启用,若用 户使用单机版本,则此模块不启用即可;

2. 硬件设置: 进入仪器连接界面, 如图 3.6;

3. 运行测试:进入运行测试界面,如图 3.8;

- 4. 测试报告:进入测试信息查询界面,如图 3.12;
- 5. 关于我们: 进入关于我们界面, 如图 3.13;

地址:陕西省西安市高新四路志诚商务 2 层 网址: www.namisoft.com

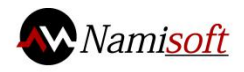

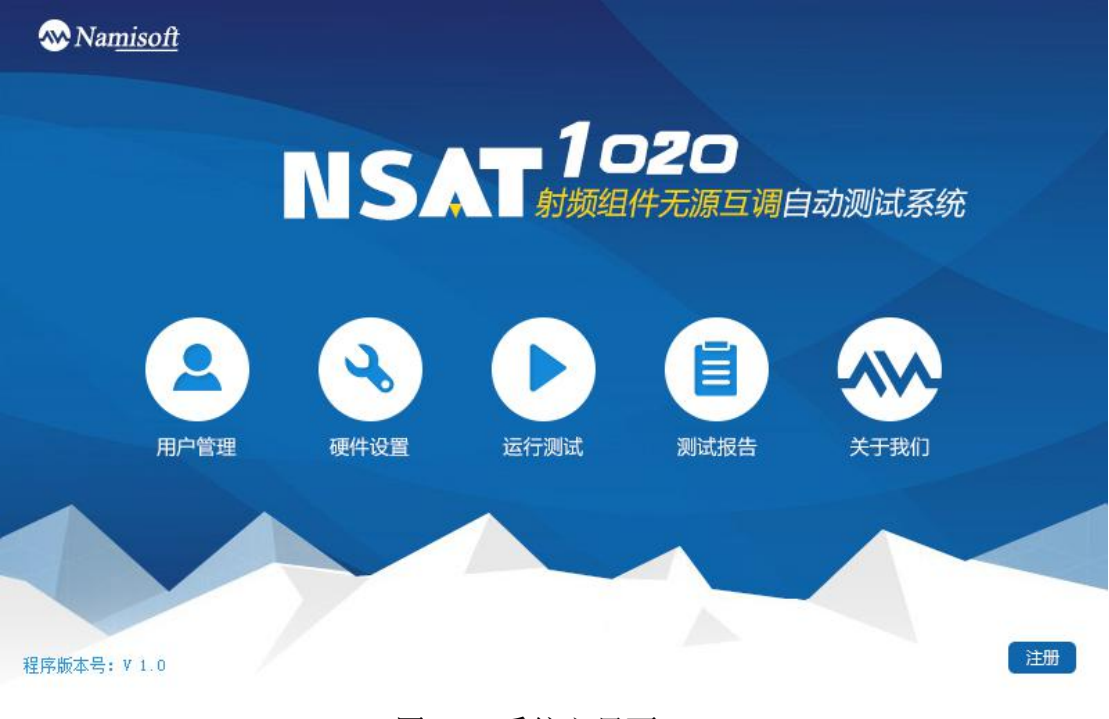

### 图 3.4 系统主界面

# 登录界面

当搭配智能管理系统使用时,如果想将本地数据库与管理系统进行关联, 首先需要进行登录工作。点击"登录"后,进入登录界面,如图 3.5 所示, 在登录界面需要用户输入服务器地址及使用人员的账号密码,软件默认为最 后一次的服务器地址和使用人员账号。

| 服务器地址 | 192. 168. 43. 248 |
|-------|-------------------|
| 登录帐号  | LiChao            |
| 登陆密码  |                   |
| 福认    | 即省                |

图 3.5 登录界面

# 仪器连接界面

仪器连接界面实现测试仪器与电脑 PC 端的连接。连接使用仪器时,只需要选择连接的方式和连接仪器所对应的端口号、波特率,之后点击连接检测,则系统自动检测出连接的仪器以及型号,配置完成后点击返回,软件自动跳

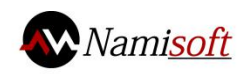

转至测试信息输入界面。

1. 连接方式:选择仪器与电脑的连接方式,如 LAN, RS232, GPIB, USB 等;

2. 端口号:选择仪器与电脑连接的端口号,仪器以 RS232 方式连接时显示为端口号,以 LAN 方式连接时显示为 IP 地址,以 GP IB 和 USB 方式连接时显示为 地址;

3. 波特率: 仅 RS232 连接时有此选项;

| 厂家 纳特             | 型号 NT-9                             | OODB              |
|-------------------|-------------------------------------|-------------------|
| ①<br>连接方式 RS232 ▼ | 2<br>端口号 1 ▼                        | ③<br>波特率 115200 ▼ |
| 一无源互调测试仪一         |                                     |                   |
| 厂家 纳特             | 型号 NT-1                             | 800               |
| ①<br>连接方式 RS232 ▼ | <ul><li>②</li><li>端口号 2 ▼</li></ul> | ③<br>波特率 115200 ▼ |

图 3.6 仪器连接界面

# 测试信息输入界面

测试信息输入界面填写的信息主要用于数据库中数据的存储与标识。根据对应的信息框填写即可。

- 1. 客户名称: 填写当前测试产品所对应的客户名称;
- 2. 客户代码: 填写当前测试产品所对应的客户代码;
- 3. 批次号: 填写当前测试产品的生产批次;
- 4. 测试性能要求: 填写当前测试产品合格的标准;

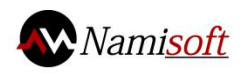

- 5. 图号: 填写当前测试产品所依据标准的图号;
- 6. 型号: 填写当前测试产品的型号;
- 7. 操作人: 填写此次测试的操作人员;
- 8. 保存: 可将填写的信息保存至本地;
- 9. 导入:将保存的本地数据导入至界面;
- 10. 取消: 取消本次操作;

11. 完成:填写并确认填写信息之后点击,跳转至系统主界面如图 3.4。

| 返回 测试信息输入界面             |                                         |
|-------------------------|-----------------------------------------|
| ○ 安白夕砂                  |                                         |
|                         | <b>S B 5</b>                            |
| ② 客户代码                  | ⑥ 型号                                    |
| ③ 批次号                   | ⑦ 操作人                                   |
| ④测试性能要求                 | ]                                       |
| ⑧     ⑨       保存     导入 | 100         100           取消         完成 |

图 3.7 测试信息输入界面

### 运行测试界面

运行测试界面为测试系统的主要测试显示界面,界面功能按键具体如下:

1. 保存截图: 勾选后,每次测试完毕系统会自动将测试界面进行截图并保存;

2. 保存测试结果: 勾选后, 每次测试完毕系统会自动将测试结果进行保存。

- 3. 测试状态: LED 灯亮表示当前正在测试, LED 灯灭表示测试完毕;
- 4. 测试结果: LED 灯亮表示当前测试不合格, LED 灯灭表示当前测试合格;
- 5. 产品编号: 当前测试产品的编号;
- 6. 点频模式: 切换至点频测试模式, 如图 3.10;

 地址: 陕西省西安市高新四路志诚商务 2 层
 6
 邮箱: namisoft@agitek.com.cn

 网址: www.namisoft.com
 电话: 029-87309681

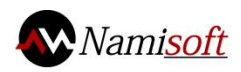

- 7. 时域模式: 切换至时域测试模式, 如图 3.12;
- 8. 扫频模式: 切换至扫频测试模式, 如图 3.11;

| 返回 测试界面           |                                  |
|-------------------|----------------------------------|
| □保存截图 □保存测试结      | 果 测试状态 测试结果 ● 产品编号 FSD001        |
| 点频模式 扫频模式 时域根     | 莫式                               |
| ⑥ 互调电平            | ⑦ 互调测试                           |
| -50-              |                                  |
| -60-              |                                  |
| -70-              | 生啊 135.0 -128.3                  |
| -80-              | 1例                               |
| -90-              | 载波1 1805.0 43.0                  |
| -100-             |                                  |
| -110-             | 载波2 1875.0 43.0                  |
| -120              | 最大值 (dBm)                        |
| 120-              | 記<br>「<br>取<br>置<br>測<br>ば<br>参数 |
| -130- 静态测试        | 动态 -1 23 0 静态 -1 28 0            |
| -140-<br>单位 (dBm) | 开始测试(F4)                         |
|                   |                                  |

图 3.8 测试界面

### 配置测试参数界面

配置测试参数界面主要实现测试相关参数的设置,具体设置如下:

- 1. 频段:当前连接仪器所支持的测试频段;
- 2. 模式:设置测试的模式,反射/传输;
- 3. 阶数:设置测试的互调阶数;
- 4. 光标:设置扫频模式和时域模式下光标开关,仅适用于扫频和时域模式;
- 5. 扫频:设置扫频模式下扫频的次数,重复/单次,仅适用于扫频模式;
- 6. 单位:设置测试互调功率的单位;
- 7. 载波设置:设置测试载波的频率、功率、偏移以及开关;
- 8. 定时:设置点频模式和时域模式测试持续的时间;

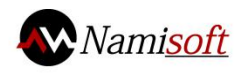

| 颜段        | ₹ 000   | 模式     | 反射  | -      | 阶数<br>③       | 3 🔻   | 静态 | -定时-{            | 8)<br>1 5               |
|-----------|---------|--------|-----|--------|---------------|-------|----|------------------|-------------------------|
| 光标<br>④   | 开 🔻     | 扫频     | 单次  | ▼<br>₽ | 单位            | dBm ▼ | 动态 | •                | 4 5                     |
| 载波1       | ⑦<br>频率 | 925. 0 | MHz | 功率     | <b>4</b> 3. 0 | dBm   |    | 日频步进<br>1.0      | t 😗                     |
| TARA      | 偏移      | 0.0    | dB  | 输出     | 开)            | 白▼    |    | <sub>王调</sub> 标准 | _<br>È- <del>10</del> - |
| 裁)(10     | 频率      | 925.0  | MHz | 功率     | <b>4</b> 3. 0 | dBm   | -1 | 18.0             | dBm ▼                   |
| 4、11、12、2 | 偏移      | 0.0    | dB  | 输出     | 开             | 启 ▼   | ☑载 | 波功率              | 同步(                     |

图 3.9 测试参数设置界面

# 点频模式界面

点频模式界面主要实现点频模式下互调功率的测试以及图形化显示。

1. 互调电平: 以柱状图方式显示测试的互调电平值;

2. 判定合格区:测试数值在绿色区域部分表示合格,在红色区域部分表示 不合格;

动/静态测试提示框:提示框指明了当前测试为动态测试或者是静态测试;

4. 标识线:实时显示当前测试的互调功率值;

5. 单位: 当前测试互调值的单位 dBm/dBc;

6. 进度条: 当前动/静态测试的进度指示条;

7. 互调显示: 以数字的形式显示当前测量的互调值;

8. 载波1: 当前测试下载波1的频率以及功率;

9. 载波 2: 当前测试下载波 2 的频率以及功率;

10. 最大值:记录动/静态测试下互调功率的最大值;

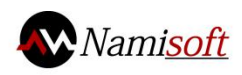

11. 测试模式:显示当前的测试模式反射/传输;

12. 测试阶数:显示当前测试的互调阶数;

13. 结果显示:显示当前的测试结果,合格显示"PASS",不合格显示"FAIL";

14. 配置设置参数 : 配置当前测试所需的参数, 如图

| 返回 测试界面       |                   |          |          | - 🔼                   |
|---------------|-------------------|----------|----------|-----------------------|
| □保存截图 □保存测试结: | 果 测试状态 💶 🔤        | ■ 测试结果 ● | 产品编号     | FSD001                |
| 点频模式 扫频模式 时域構 | 「                 |          |          |                       |
| 互调电平①         |                   | 互调测试     |          |                       |
| -50-          | 频率(MI             | lz)功率(d  | Bm)      |                       |
| -60-          | 石调「ココロ            | 0 _1 30  |          | 反射                    |
| -70-          |                   | -120     |          |                       |
| -80-          | <u> 北</u> 加1 1005 |          |          |                       |
| -90-          |                   | 13.      | <u>u</u> | Ø                     |
| -100-         | 裁波? 1075          |          | n        | 2855                  |
| -110-         |                   | .u 13.   |          |                       |
| -120-         | 最大值(dBm)          |          |          |                       |
| -130- 静态测试 ④  | 0                 |          |          | 配置测试参数 🔞              |
| -140-         | 动态 -123.0         | ] 静态 -12 | 8.0      | III ## 300 1# ( F.4 ) |
|               |                   |          |          |                       |
|               |                   |          |          |                       |

#### 图 3.10 点频模式界面

# 扫频模式界面

扫频模式界面主要实现扫频模式下互调功率的测试以及图形化显示。

- 1. 互调:实时显示互调的频率和功率;
- 2. 载波1:实时显示载波1的频率和功率;
- 3. 载波 2: 实时显示载波 2 的频率和功率;
- 4. 测试模式:实时显示当前的测试模式,反射\传输;
- 5. 互调阶数: 实时显示当前测试的互调阶数;
- 6. 最大值:实时显示当前测试互调的最大值;
- 7. 扫频提示框:实时显示当前载波频率的增减状态;
- 8. 光标提示框:实时显示光标1、2的最大值;

 9. 光标:载波2递减时光标被激活,并自动追踪最大值(在系统设置中设置

 地址:陕西省西安市高新四路志诚商务2层
 9

 网址: www.namisoft.com
 邮箱: namisoft@agitek.com.cn

 电话: 029-87309681

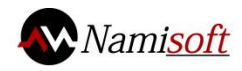

光标状态为"开"才能显示);

10. 光标:载波1递增时光标被激活,并自动追踪最大值(在系统设置中设置光标状态为"开"才能显示);

| 返回 测试                                     | 界面          |            | >          |         |                | - ×         |
|-------------------------------------------|-------------|------------|------------|---------|----------------|-------------|
| □保存截图                                     | 口保存测试纸      | 吉果 测试状态    |            | 测试结果 🌘  | ) 产品编号         | FSD001      |
| 点频模式 扫                                    | 频模式 时域      | 模式         |            |         |                |             |
| ① <u>五调</u><br>裁演1                        | 1735.0      | -1 c       | 28.3       | 反射      | 最大值 ⑥          | 配置测试参数      |
| ② 载波1<br>③ 载波2                            | 1875.0      | MIIZ 1     | 3.0 UDM    | 3 ⑤ 5   | <b>3.0</b> dBm | 开始测试(F4)    |
| -50-<br>F1 递增                             | 曾从 925.0 到  | 937.5 HHz, | F2 固定 960. | 0 Hz    |                |             |
| -60-<br>F2 递源<br>-70-                     | ≸从 960.0 到  | 935.0 HHz, | F1 固定 925. | 0 Hz    |                |             |
| 尤标1:<br><sup>-80-</sup> <mark>光标2:</mark> |             |            | _          | <u></u> |                |             |
| -90-                                      |             |            |            |         |                |             |
| -110-                                     |             |            |            |         | 0              |             |
| -120-                                     |             |            |            |         |                |             |
| -130-                                     |             |            |            |         |                |             |
| -140-<br>890.0 8                          | 392.5 895.C | 897.5      | 900.0 902. | 5 905.0 | 907.5 910.0    | 912.5 915.0 |

图 3.11 扫频模式界面

# 时域模式界面

时域模式界面主要实现时域模式下互调功率的测试以及图形化显示。

1. 光标提示框:实时显示光标标识的最大值;

 光标:自动追踪当前测试互调的最大值(在系统设置中设置光标状态为 "开"才能显示);

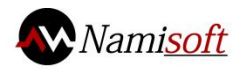

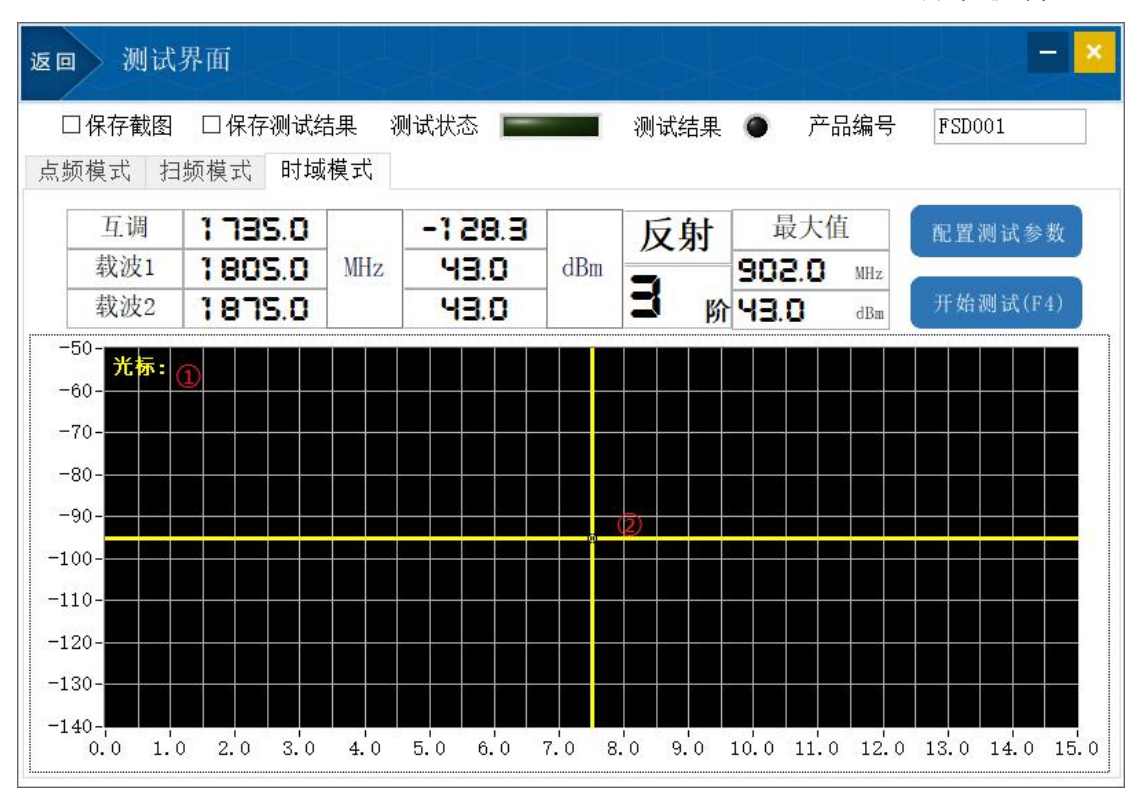

图 3.12 时域模式界面

# 测试报告界面

测试报告界面主要实现相关测试数据的查询以及生成测试报告。

1. 查询信息:选择需要查询的项目;

2. 查询内容: 输入需要查询的内容;

3. 查询:选择查询的项目以及输入查询的内容后,点击查询按钮进行相关 数据的查询;

4. 结果显示: 查询的结果显示框;

5. 生成测试报告: 将查询的结果以 excel 表的形式导出, 如图 3.14;

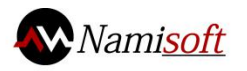

| 返回 | 测试        | 信息查证 | 句界面  |          |      |               |        |     | -                    | × |
|----|-----------|------|------|----------|------|---------------|--------|-----|----------------------|---|
|    | ①<br>查询信息 | 客户   | 名称 🔻 | ②<br>查询内 | 容    |               |        |     | <mark>③</mark><br>查询 |   |
| 4  | )测试频段     | 批次号  | 客户名称 | 客户代码     | 产品型号 | 图号            | 测试性能要求 | 操作人 | 测试时间                 | ź |
|    |           |      |      |          |      |               |        |     |                      |   |
|    |           |      |      |          |      |               |        |     |                      |   |
|    |           |      |      |          |      |               |        |     |                      |   |
|    |           |      |      |          |      |               |        |     |                      |   |
|    |           |      |      |          |      |               |        |     |                      |   |
| 5  | -         |      |      |          |      |               |        |     | _                    | * |
|    |           |      |      | 生)       | 成测试排 | <b>&amp;告</b> | 5      |     |                      |   |

图 3.12 测试信息查询界面

# 关于我们

在软件使用过程中,如有任何问题,可以点击主界面的"关于我们",进入 关于我们界面,如图 3.13,界面内会有我公司的简介和联系方式。

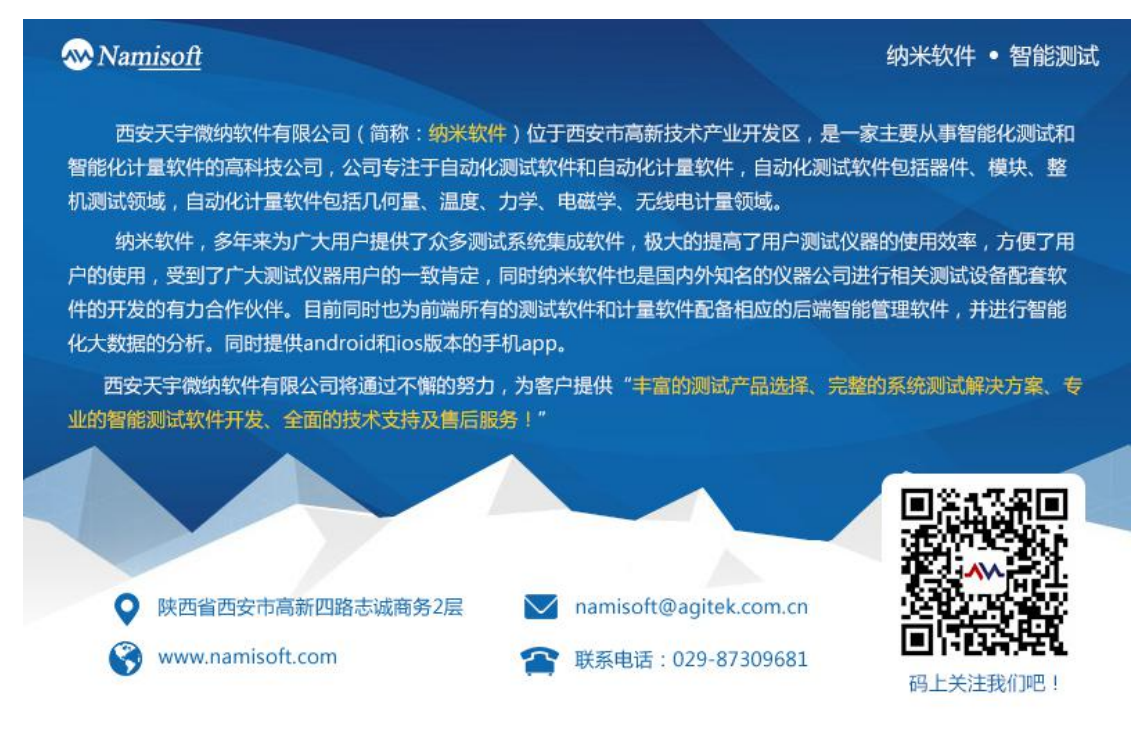

邮箱: namisoft@agitek.com.cn 电话: 029-87309681

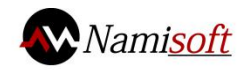

### 图 3.13 关于我们

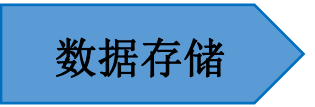

# 指定报告格式存储

在测试完毕后,可根据用户指定报告格式存储,系统默认使用的模板如图 3.14 所示。

| S٧             | VPS 表格 、                                                                                                    | · 无源互议          | 周测试报告结果.>             | 模式] - WPS 录                       | 長格 未    | · 受受 🖸         | D- ?-   🕋                  | $  - \Box$   | ×    |
|----------------|----------------------------------------------------------------------------------------------------|-----------------|-----------------------|-----------------------------------|---------|----------------|----------------------------|--------------|------|
| Я              | 始插入                                                                                                    | 、 页面布局 公式       | 数据                    | 审阅 视                              | 图 加载项   | 〔 开发 <u>工具</u> | 云服务                        |              |      |
|                | 人 第二日 人 第二日 人 第一日 人 第一日 月 月 月 月 月 月 月 月 月 月 月 月 月 月 月 月 月 月 月 | <b>《</b> 未体     | + 11                  | - A <sup>+</sup> A <sup>−</sup> ≡ | = = =   | T              |                            | 常规           |      |
| 粘贴             | i • 🕞 复制                                                                                                    | 格式刷 B I 旦 田     | • 🗊 • 💌 • 🖊           | <b>↓</b> • <b>/</b> • ≡           | = = = = | 合并居中           | <ul> <li>● 自动换行</li> </ul> | <b>1</b> • % | 9 >  |
|                |                                                                                                    |                 | 5)                    |                                   |         |                | a<br>                      |              |      |
| - t            | - 12 🖶 🖸                                                                                                    | [ #7 (* 👻 🖤 📦   | <li> 些]  尤源互调测试 </li> | 武报告结果.xls                         | × +     |                | F <sub>V</sub>             | Q 点此查找       | 命令   |
|                | B2                                                                                                    | • Q fx S        | D20180416             |                                   |         |                |                            |              |      |
|                | A                                                                                                    | В               | С                     | D                                 | E       | F              | G                          | H            | _    |
| 1              | 测试频段                                                                                                    | SI-1800-FE      |                       |                                   |         |                |                            |              |      |
| 2              | 批次号                                                                                                    | SD20180416      |                       |                                   |         |                |                            |              | - 1  |
| 3              | 各尸治标                                                                                                    | HUAWEI          |                       |                                   |         |                | -                          |              | -    |
| 4              | 各尸代码                                                                                                    | HW001           |                       |                                   |         |                |                            |              | - 1  |
| 5              | 广品型专                                                                                                    | FSD001          |                       |                                   |         |                |                            |              | - 1  |
| 0              | 1231万<br>3回局于4月49日                                                                                                    |                 | -                     |                                   |         |                |                            |              | -11  |
| 0              | 周佐し                                                                                                    |                 |                       |                                   |         |                |                            |              | -    |
| a              | ホルハ                                                                                                    | QTN             |                       |                                   |         |                |                            |              | - 1  |
| 10             | 编号                                                                                                    | ्रासितां वि     | 静态互调值                 | 动态互调值                             | 测试结果    |                |                            |              | -    |
| 11             | 10                                                                                                    | 2018/4/16 10.14 | -115 78               | -115.97                           | FATI    |                | 1                          |              | -    |
| 12             | 9                                                                                                    | 2018/4/16 10:14 | -115, 83              | -115, 85                          | FATL.   |                |                            |              |      |
| 13             | 8                                                                                                    | 2018/4/16 10:14 | -115.93               | -115.6                            | FAIL    |                |                            |              |      |
| 14             | 7                                                                                                    | 2018/4/16 10:14 | -115.93               | -115.96                           | FAIL    |                | i ii                       |              |      |
| 15             | 6                                                                                                    | 2018/4/16 10:14 | -115.95               | -115.85                           | FAIL    |                |                            |              |      |
| 16             | 5                                                                                                    | 2018/4/16 10:14 | -115.95               | -115.85                           | FAIL    |                |                            |              |      |
| 17             | 4                                                                                                    | 2018/4/16 10:14 | -115.83               | -115.8                            | FAIL    |                | Ĩ                          |              |      |
| 18             | 3                                                                                                    | 2018/4/16 10:14 | -116                  | -116.06                           | FAIL    |                | l l                        |              |      |
| 19             | 2                                                                                                    | 2018/4/16 10:13 | -115.85               | -116.06                           | FAIL    |                |                            |              |      |
| 20             | 1                                                                                                    | 2018/4/16 10:13 | -115.93               | -115.78                           | FAIL    |                |                            |              |      |
| 21             |                                                                                                    |                 |                       |                                   |         |                | 1                          |              | -    |
| 22             |                                                                                                    |                 |                       |                                   |         |                |                            |              | -    |
| 23             |                                                                                                    |                 |                       | -                                 |         |                |                            |              | - 1  |
| 24             |                                                                                                    |                 |                       |                                   |         |                |                            |              | - 11 |
| 25             |                                                                                                    |                 |                       |                                   |         |                | 1                          |              |      |
| 26             |                                                                                                    |                 | -                     | -                                 |         |                |                            |              | -    |
| - 27<br>  4  4 | N N 精                                                                                                    | 版文件 +           |                       |                                   | 14      |                |                            | •            |      |
| 1              |                                                                                                    |                 |                       |                                   |         | • 100 % -      |                            |              | +    |

图 3.14 测试报告

测试频段:当前测试的所属频段; 批次号:此次测试产品的批次号; 客户名称:此批产品的客户名称; 客户代码:此批产品的客户代码; 产品型号:此次测试产品的型号;

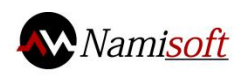

图号:此次测试产品的图号; 测试性能要求:当前测试产品的测试指标; 操作人:使用仪器的操作人; 编号:此次测试产品的对应的唯一编号; 测试时间:记录测试数据时的时间; 静态互调值:静态情况下测试的互调数值; 动态互调值:动态情况下测试的互调数值; 测试结果:测试的结果。

# 数据上传模式

由于单机系统测试的所有数据都存储在 MySQL 数据库中集中管理,故单机系统中无数据上传功能。单机版本软件都可以搭配后端智能数据分析软件使用。报告也可在智能数据分析软件中查看。

运行环境

软件环境

- 操作系统要求: WindowsXP (SP3) 及以上;
- 驱动需求: IE488.2 驱动, VISA 驱动。

### 硬件环境

- 电脑 CPU 要求:双线程,2GHz 主频以上;
- 电脑内存要求: 1G;
- 电脑硬盘要求: 500M 空间;

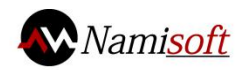

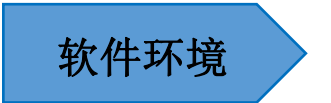

# 相关配置软件安装

首先,解压安装包。先将压缩文件(XP GPIB.rar)放在电脑硬盘的根目录下, 选中该文件,鼠标右键单击选择解压到当前文件夹,成功解压后,该文件夹下会 多一个 XP GPIB 文件夹,然后在本文件夹中找到 setup.exe 安装文件,双击安装, 如图 6.1 所示:

| → 丶 个 📙 « 眚( | 分(F:) > NI > National Instrument | s Downloads > XP GPIB > | √ 0          | 搜索"XP GPIB" |  |
|--------------|----------------------------------|-------------------------|--------------|-------------|--|
| AT1000刻录内 ^  | 名称                               | 修改日期                    | 类型           | 大小          |  |
| AT1000无源器    | Documents                        | 2017/10/19 9:33         | 文件夹          |             |  |
| AT3000 pro   | LicenseAgreements                | 2017/10/19 9:33         | 文件夹          |             |  |
| AWFG LPS x3. | Products                         | 2017/10/19 9:34         | 文件夹          |             |  |
| BaiduNetdisk | SupportFiles                     | 2017/10/19 9:34         | 文件夹          |             |  |
| CommAssista  | 🎽 autorun.exe                    | 2009/10/21 13:19        | 应用程序         | 327 KB      |  |
| direct       | 🗟 autorun.inf                    | 2009/10/21 13:19        | 安装信息         | 1 KB        |  |
| M.Daugland   | 🏋 documentation.exe              | 2009/12/15 13:54        | 应用程序         | 175 KB      |  |
| wyDownload   | FileLoc.ini                      | 2009/12/18 11:42        | 配置设置         | 14 KB       |  |
| NI           | nidist.id                        | 2009/12/18 12:10        | ID 文件        | 1 KB        |  |
| 2009         | patents.txt                      | 2009/12/18 11:45        | 文本文档         | 16 KB       |  |
| cvi2017      | III ReadMe.html                  | 2009/12/18 11:42        | UC HTML Docu | . 39 KB     |  |
| CVI安装        | III ReadMeRT.html                | 2009/12/18 11:42        | UC HTML Docu | . 14 KB     |  |
| LabVIEW 20   | 🚽 setup.exe                      | 2009/12/18 11:43        | 应用程序         | 4,159 KB    |  |
| LabVIEW Ch   | 🔊 setup.ini                      | 2009/12/18 12:09        | 配置设置         | 70 KB       |  |
| lv2017pro-li |                                  |                         |              |             |  |
| National Ins |                                  |                         |              |             |  |
| NI-488 2     |                                  |                         |              |             |  |
| NIDA0171     |                                  |                         |              |             |  |
| INIDAQ171    |                                  |                         |              |             |  |
| XP GPIB      |                                  |                         |              |             |  |

### 图 6.1 安装文件

安装程序加载完成后,点击下一步,如下图 6.2 所示:

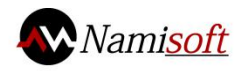

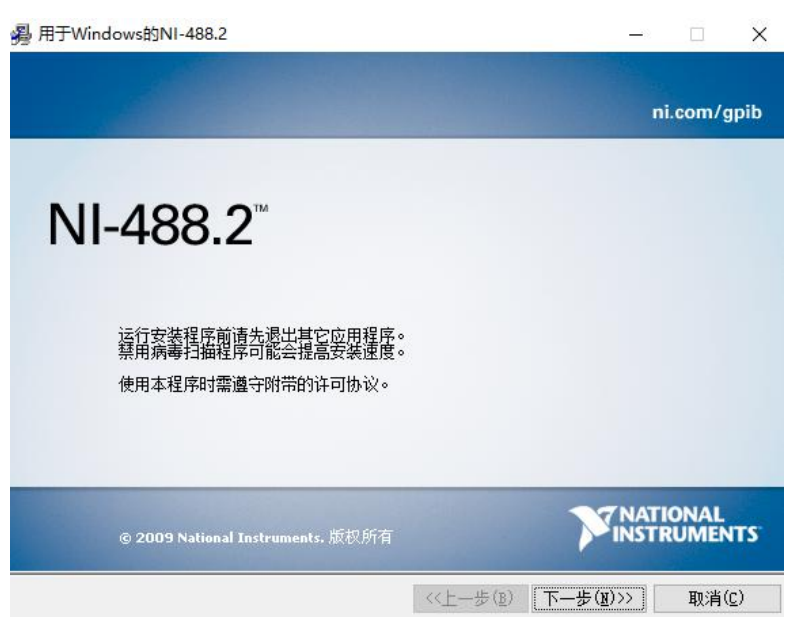

图 6.2 安装程序加载

点击下一步后进入安装路径选择界面,如下图 6.3 所示:

| - | Windows的NI-488.2                                             |           | ( <del>111)</del> |      | 1  |
|---|--------------------------------------------------------------|-----------|-------------------|------|----|
|   | 目标目录<br>选择主安装目录。                                             | 7         | INST              | RUME | NT |
|   | 将在以下文件夹中安装所有National Instruments较<br>文件夹,请单击"浏览"按钮并选择另一个文件夹。 | 件。如需要安装至其 | 坨                 |      |    |
|   | □目标目录                                                        |           |                   |      |    |
|   |                                                              |           |                   |      |    |

### 图 6.3 安装路径选择

选择好安装路径后,点击下一步,进入安装模块选择界面,勾选 NI-VISA 4.6,如下图 2.9 所示:

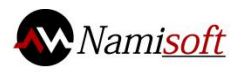

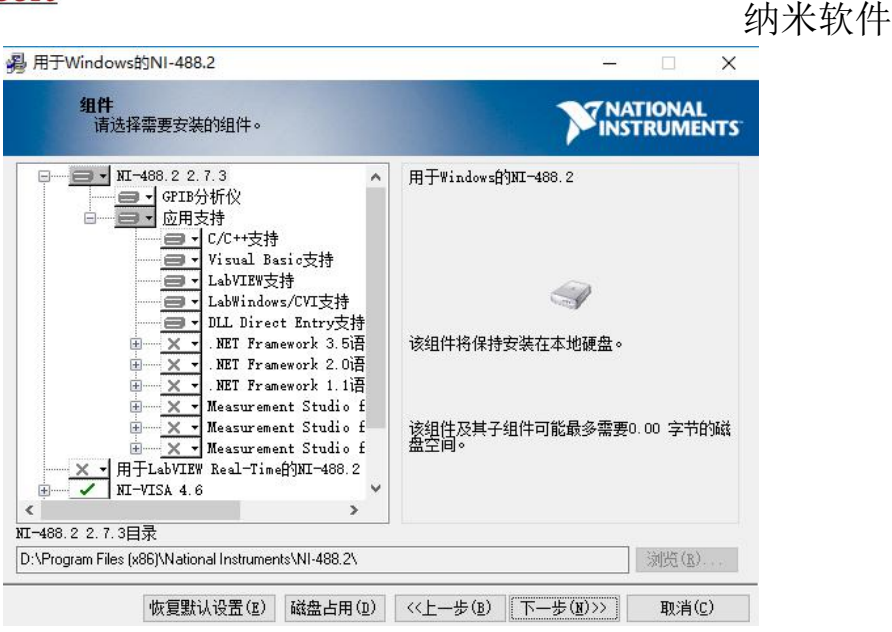

图 6.4 安装模块选择

点击下一步后进入产品通知界面,将选项前的对勾取消,点击下一步,如下 图 6.5 所示:

| 過 用于Windows的NI-488.2                                                            | -                               | ×                    |
|---------------------------------------------------------------------------------|---------------------------------|----------------------|
| <b>产品通知</b><br>请查看所选配置的相关信息。                                                    |                                 | NAL<br>MENTS         |
| ☑通过安装程序与National Instruments联系,搜寻当前安装产<br>地址将被发送至National Instruments,并在遵循ជ保密条款 | 品的新通知。 勾选该复选框后<br>的前提下被收集。<br>: | ,您的IP<br><u>保密条款</u> |
| <<上一步                                                                           | :( <u>B) 下一寺(N)&gt;&gt;</u> 助   | (消(C)                |

### 图 6.5 产品通知

点击 NEXT 后进入软件许可协议界面,选择我接受,点击下一步,如下图 6.6 所示:

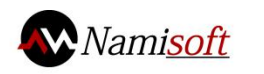

|                                                                                                    | 纳米软件            |
|----------------------------------------------------------------------------------------------------|-----------------|
| 易用于Windows的NI-488.2 - □                                                                                                    | ×               |
| 许可协议<br>必须接受下列许可协议才能继续。                                                                                                    | rs <sup>.</sup> |
| National Instruments软件许可协议                                                                                                    | ^               |
| 安装须知:本协议具合同效力。在你方下载软件和/或完成软件安装过程之前,请仔细阅读本<br>协议。一旦你方下载和/或点击相应的按钮,从而完成软件安装过程,即表示你方同意本协议<br>条款并愿意受本协议的约束。若你方不愿意成为本协议的当事方,并不接受本协议所有条款<br>和条件的约束,请点击相应的按钮取消安装过程,即不要安装或使用软件,并在收到软件之<br>日起三十(30)日内将软件(包括所有随附书面材料及其包装)退还至获取该软件的地点,<br>所有退还事宜都应遵守退还发生时适用的NI退还政策。 |                 |
|                                                                                                    | ~               |
| <ul> <li>艱接受该许可协议。</li> <li>我不接受该许可协议。</li> </ul>                                                                                                    |                 |
| <<上一步(B) 下一步(D)>>> 取消(C)                                                                                                    |                 |

图 6.6 软件许可协议

点击下一步后进入开始安装界面,点击下一步开始安装,安装进度界面如下 图 6.7 所示:

| 用于Windows的NI-488.2                   |             |       | -      |               | ×   |
|--------------------------------------|-------------|-------|--------|---------------|-----|
|                                      |             |       | INST   | IONAI<br>RUME | NTS |
|                                      |             |       |        |               |     |
| 总进度                                  |             |       |        |               | ĩ   |
| ■<br>正在安装NI VC2005MSMs x64(第1个模块,共5个 | と模块)        |       |        |               |     |
|                                      |             |       |        |               |     |
|                                      |             |       |        |               |     |
|                                      |             |       |        |               |     |
|                                      |             |       |        |               |     |
|                                      |             |       |        |               |     |
|                                      | - cc 1 - 11 | - (n) | /10/11 | TTo MC /      | -\  |

### 图 6.7 安装进度界面

安装完成后,点击完成结束安装,如下图 6.8 所示:

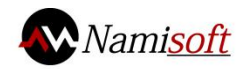

| ,用于Windows的NI-488.2 | - ×                            |  |
|---------------------|--------------------------------|--|
| 安装完成                | <b>NATIONAL</b><br>INSTRUMENTS |  |
| 已经安装NI-488.2软件。     |                                |  |
|                     |                                |  |
|                     |                                |  |
|                     |                                |  |
|                     |                                |  |
|                     |                                |  |
|                     |                                |  |
|                     |                                |  |
|                     | <<上一步(B) 下一步(N)>> 完成(F)        |  |

### 图 6.8 安装完成

点击完成后,会提醒重启电脑,点击重新启动完成重启,如下图 6.9 所示:

| 用于Win | ndows的NI-488.2                   |                                     | ×          |
|-------|----------------------------------|-------------------------------------|------------|
| Q     | 必须重新启动计算<br>如需马上安装硬件<br>启之前请不要运行 | 机才能完成当前操作。<br>-, 请关闭计算机。 如需<br>该软件。 | 消后重启计算机,在重 |
|       | 重新启动(B)                          | 关闭计算机( <u>S</u> )                   | 稍后重启(A)    |

图 6.9 重启提醒

### 软件安装

将安装包进行解压,解压完毕后在文件夹中找到 setup.exe,双击运行,按照提示逐步进行安装即可。

### 软件卸载

若需要卸载软件,在控制面板→卸载程序中双击本软件,选择卸载即可。

### 注意事项

安装软件时请先关闭杀毒软件,因为杀毒软件认为此项操作存在风险,可能 会隔离安装文件,造成软件安装失败。

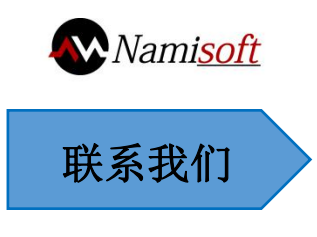

公司: 西安天宇微纳软件有限公司

- 网址: www.namisoft.com
- 电话: 029-87309681

支持邮件: <u>namisoft@agitek.com.cn</u>

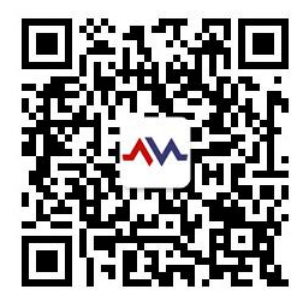